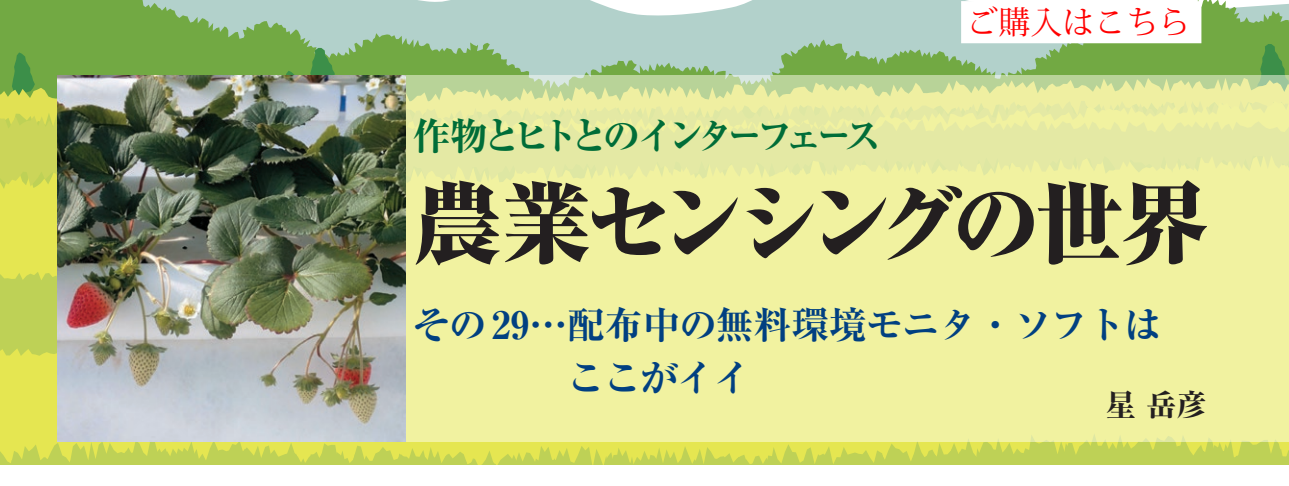

| 迎天表示                 | (亦塗,<br>されど                                                                                                    | ), 迫<br>こに注                                                                                       | 小 (育<br>主意し                                           | 塗),<br>たら良                                                         | 増加(<br>えいかれ                                                                                 | 1), :<br>がよく      | 減少(<br>分かる        | ↓)か<br>5 | リアルタ              | 14             |
|----------------------|----------------------------------------------------------------------------------------------------|---------------------------------------------------------------------------------------------------|-------------------------------------------------------|--------------------------------------------------------------------|---------------------------------------------------------------------------------------------|-------------------|-------------------|----------|-------------------|----------------|
| UECS-GEAR            | Vec1.0.0.0 【限度】                                                                                                    | 専用 <b>モ</b> −ド]・[現る                                                                               | e(状況)                                                 |                                                                    |                                                                                             |                   |                   |          | -                 | 0 X            |
| UECS<br>GEAR<br>現在状況 |                                                                                                    | 77イル・CivUsersvhoshivDesktopvUECS-GEAR(CQ-IF)vサンプル環境」 → 77イルF-959組<br>現在 通 今の日時 認定 定植からの経過日数 N × M |                                                       |                                                                    |                                                                                             |                   |                   |          |                   | 参照<br>€ 終了     |
|                      |                                                                                                    |                                                                                                   | 2020年0                                                | 5月30日 11                                                           | 1:35.00                                                                                     | 🎽 34週             | 68 / 244          | 38 Ě     | 06:32             | 16:47          |
| 項目                   | 現在                                                                                                    | 11日<br>和高                                                                                         | 平均                                                    | 最低                                                                 | 3日間<br>平均                                                                                   | 7日間<br>平均         | 本日                | の日出      | ・日没日              | 時刻             |
| 屋外日射                 | 0.630 ↑                                                                                                    | 0.765                                                                                             | 0.247                                                 | 0.000                                                              | 0.230                                                                                       | 0.204             | 0.100             | 0.119    | KW/m (PD)         |                |
| 室内気温                 | 29.5 ↑                                                                                                    | 35.8                                                                                              | 22.8                                                  | 14.9                                                               | 22.6                                                                                        | 23.0              | 22.0              | 17.1     | °C                |                |
| 星度                   | 53 ↓                                                                                                    | 82                                                                                                | 61                                                    | 26                                                                 | 69                                                                                          | 75                | 77                | 76       | 96                |                |
| 02.很度                | 388 ↑                                                                                                    | 450                                                                                               | 406                                                   | 354                                                                | 406                                                                                         | 409               | 409               | 468      | ppm               |                |
| 老差                   | 12.535 †                                                                                                    | 27.300                                                                                            | 8.732                                                 | 2.000                                                              | 6.858                                                                                       | 5.628             | 4.604             | 3.920    | g/kg              |                |
| 言義温度                 | 19.0 †                                                                                                    | 21.8                                                                                              | 14.2                                                  | 7.2                                                                | 16.0                                                                                        | 17.9              | 17.5              | 12.3     | °C                |                |
| k派気量                 | 13.755 †                                                                                                    | 16.500                                                                                            | 10.226                                                | 6.300                                                              | 11.528                                                                                      | 13.066            | 12.802            | 9.296    | g/kg              |                |
| 新期温                  | 18.5 t                                                                                                    | 23.0                                                                                              | 18.8                                                  | 14.7                                                               | 19.1                                                                                        | 19.9              | 19.1              | 14.7     | °C                |                |
| 全期                   | 間. 景                                                                                                    | 最近 15                                                                                             | 5 • 7 •                                               | 1.4                                                                | 19.9                                                                                        | 20.4              | 19.0              | 11.2     | °C                |                |
| 2 []                 | 38 n/s                                                                                                    |                                                                                                   |                                                       | 0.0                                                                | 379.7                                                                                       | 336.9             | 277.2             | 196.7    | µmol/m2/s         |                |
| った変るはい               | <ul> <li>■、</li> <li>■、</li> <li>れは</li> <li>化の</li> <li>修</li> <li>例</li> <li>たん</li> <li>ん</li> <li>気</li> <li>価</li> <li>広</li> <li>点</li> <li>価</li> <li>点</li> <li></li> </ul> | - ロの-<br>ぼ,現<br>順向が<br>トPPF<br>しだん!                                                               | 生まて<br>一<br>在<br>握<br>の<br>切<br>し<br>の<br>し<br>の<br>し | 1<br>3<br>3<br>3<br>3<br>3<br>3<br>3<br>3<br>3<br>3<br>3<br>3<br>3 | (00) 東定林7<br>(05) 立度<br>(20) 春分<br>(20) 春分<br>(21) 在卷<br>(22) 完全<br>(28) 東定報<br>(28) 東定報106 | ↑にう<br>←こ()<br>記録 | 気が付<br>のよう<br>できる | いたこ      | <br>ことをメ=<br>」と共に | <u></u><br>Eする |

図1 UECS-GEARメイン画面の [現在] の表示例と各欄の説明

## モニタ・ソフトウェアで スマート農業を実現しよう

筆者はマルチ環境モニタ・ソフトUECS-GEARを 配布しています.

https://smart.uecs.org/tools.html

今回はサンプル・データを使った環境計測データの 分析例を紹介します.環境データを計測している UECS-GEARはそのままにしておき,もう1つUECS-GEARを起動して,パッケージ付属のサンプル環境 データ.csvを読み込んでください.詳しくは,前回 (その28,2021年1月号)を参照してください.読み 込みが完了すると図1の画面になります.これが,現 在(記録時)のメイン画面になります.表は一度に多 数の情報を把握できるので,折れ線グラフより優れた 表示形式です.この画面を見るだけで,現在の環境状 態と,変化の傾向を把握できます.

## ● [過去] で環境データの変化傾向を分析

[過去]ボタンをクリックすると、過去からの環境の状態をグラフで解析できます.まず、図2の赤丸部

のチェック・ボックスとボタンをクリックして、春分 (2020年3月20日)を中心とした、屋外気温の変化傾 向をローソク足で見ましょう.株価のように変化の傾 向を分析できる機能です.黒い垂線が日較差(1日に おける最高気温と最低気温の差)を示し、箱は1日(午 前0時~翌日0時)の屋外気温の変化を示します.ピ ンクは気温の上昇日,空色は下降日を示します.7日 間移動平均線(橙)が15日間移動平均線(緑)を下向き に横切ったときをデッドクロス(青丸)と呼び,前後 で屋外気温が低下する可能性が高いことを示します. また、逆に横切るときをゴールデンクロス(黄丸)と 呼び、上昇する可能性が高いことを示します.実屋外 気温の平均値の変化が実際にそうなったのが分かりま す.

次は、蒸散や蒸発のしやすさを示す飽差の状態をヒ ストグラムで調べる例です. 飽差については、連載第 7回 (2019年4月号)を参照してください.光合成に適 切な飽差は、およそ3~7g kg<sup>-1</sup>と言われています. 図3の赤丸部をクリックして、12月25日の飽差を表 示します.[ヒストグラム]ボタンをクリックすると、 その範囲の飽差の分布が表示されます.光合成しない 夜間の飽差も含まれていますが、飽差が適正な範囲内 にある時間は少なく、日中、湿度を上げる管理をした 方が良かったことが分かります.ヒストグラム機能 は、1日間だけでなく、グラフ表示している期間全体 を示せます.

## ● 気になる [条件] が発生した期間を検索

この画面では、ある環境条件の組み合わせが一定時 間継続した期間を検索できます。ここでは、低温多湿 による発病危険性について検索してみます。図4の赤 丸部、赤四角部のようにクリック、選択、数値入力し てください。例えば、灰色カビ病菌の最適成長温度は 23℃ですが、実際の発生はそれより低温で多湿条件が 長時間続いたときに発病しやすいと言われます。ここ では、室内気温が10~20℃、湿度が90%以上、胞子 発芽~侵入の時間を15時間以上と仮定しました。[判 定実行] ボタンをクリックすると5分ごとに記録され